## How to add an Accountant to your Gusto account

07/05/2023 1:53 pm EDT

The primary admin on the account is the only person who can add, remove, or edit the permissions of the other admins. In order to add Salt & Main as the accountant on your Gusto account, follow these steps:

- Sign into Gusto as the Primary administrator.
- Head to the **Settings** section.
- Click the **Permissions** tab.
- Click Add or edit admins in the "Gusto Admins" card.
- Click Add new admin.
- Select the following options on the next screen:
  - Set our employment status as not an employee
  - Select Accountant from the drop down menu under "Who are they?"
  - Select the best option under the "What will they help you with?"
  - Enter the First and Last name of your account manager
  - Enter our email of Admin@SaltAndMainAccounting.com
  - Select Full Access under "Which roles will the admin need...?"
- Click **Add Admin** at the bottom.

And that's it! We will receive an email to finish setting things up on our end.

Reference: Gusto Help Center - Manage administrator permissions